# TUTORIAL PARA DOAÇÃO NO PORTAL

De acordo com o Decreto n. 9.764, de 11 de abril de 2019, para efetuar doações a órgãos públicos é necessário utilizar o sistema Doações.gov.br e possuir uma conta Gov.br. Muitos já possuem esse cadastro porque ele é utilizado para vários serviços do governo (benefícios sociais, aposentadoria, certeira de motorista digital etc.). Caso você não possua esse cadastro <u>acesse aqui</u>.

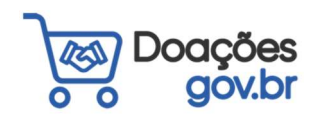

Sistema de Bibliotecas da Unifalo Universidade Federal de Alfans  Para iniciar uma doação para as Bibliotecas da UNIFAL-MG, acesse o site: <u>https://doacoes.gov.br/</u>.

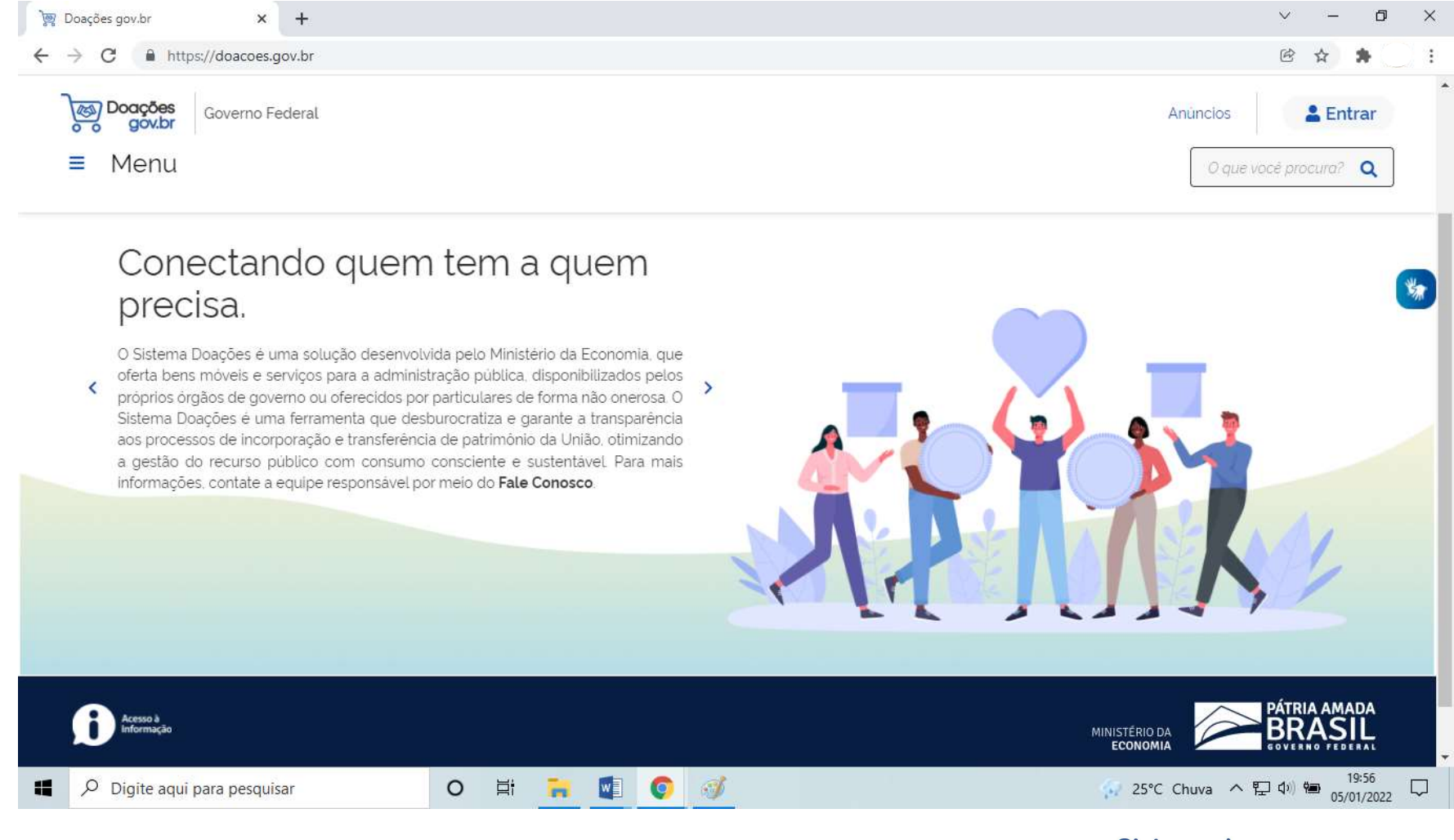

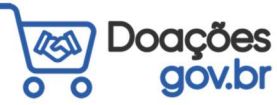

Sistema de Bibliotecas da **Unifal**<sup>9</sup>

#### 2) Clique em "Entrar" e selecione o perfil

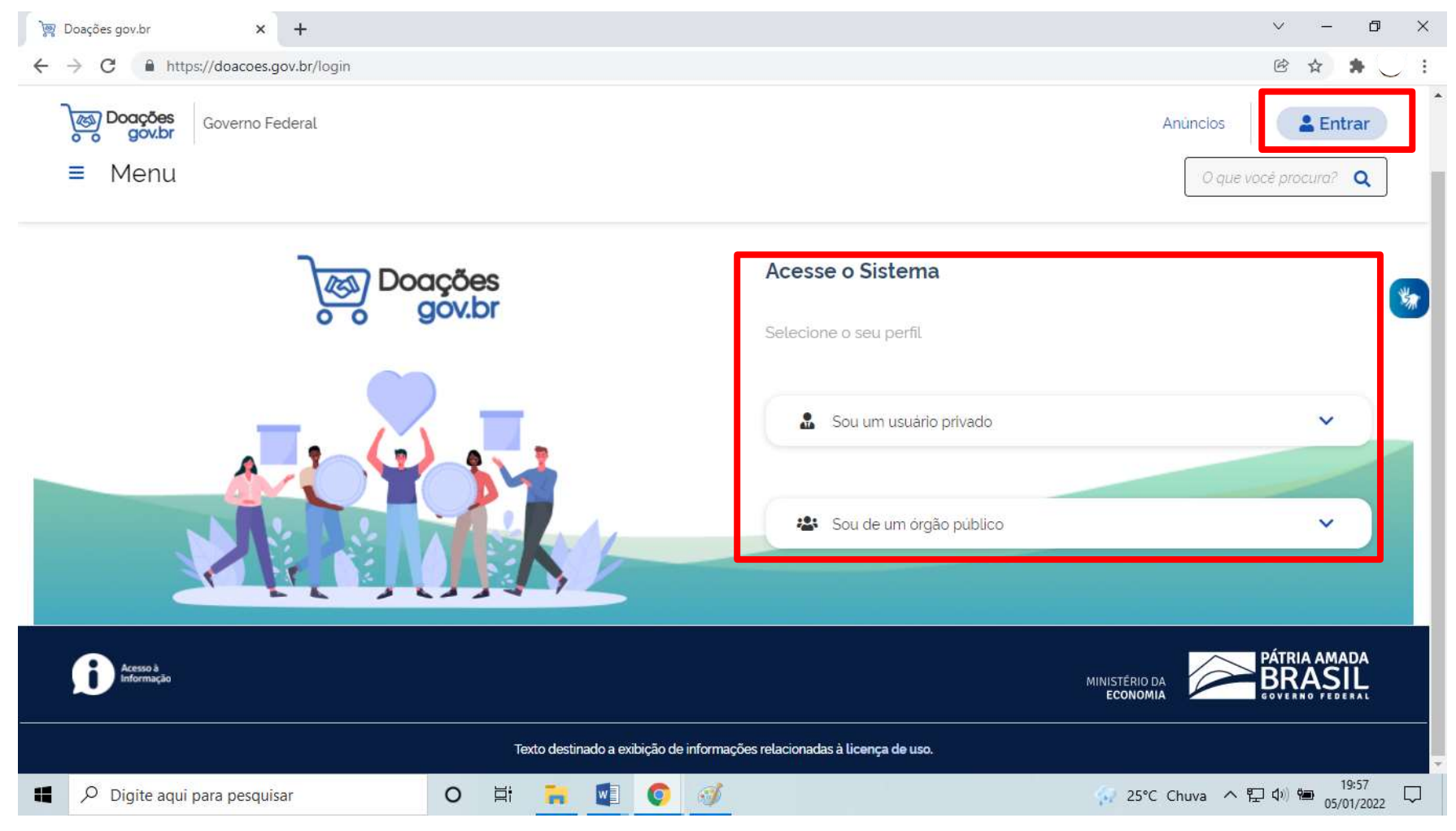

Caso não possua cadastro, <u>clique aqui</u> e saiba como fazer.

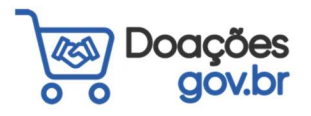

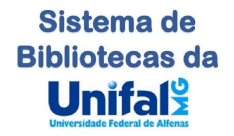

#### 3) Digite seu CPF e clique em "Continuar"

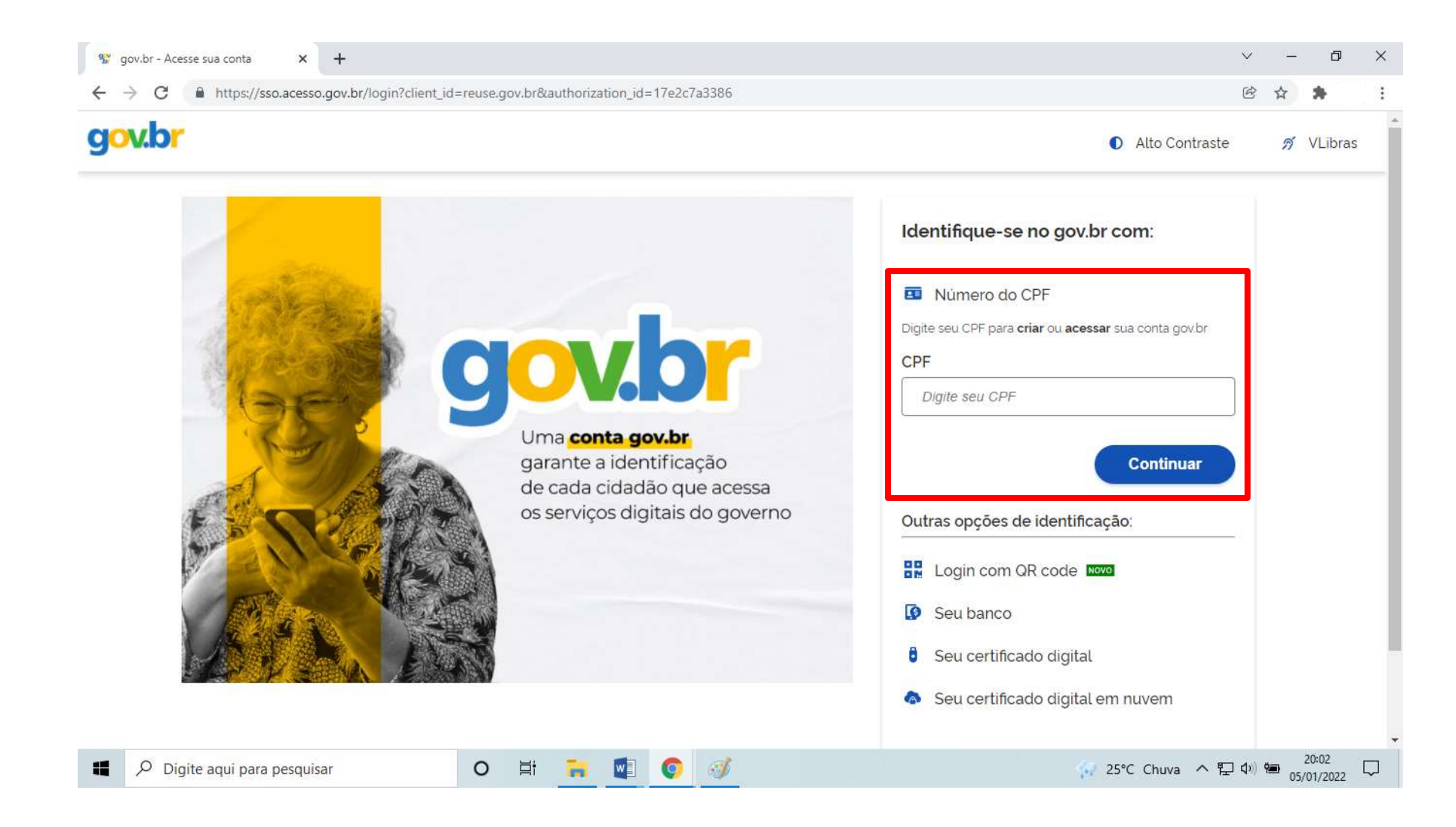

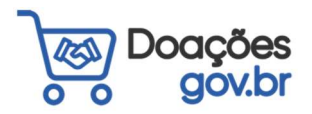

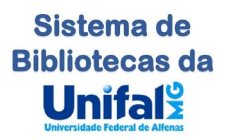

4) Para iniciar a doação, clique em "Quero Doar"

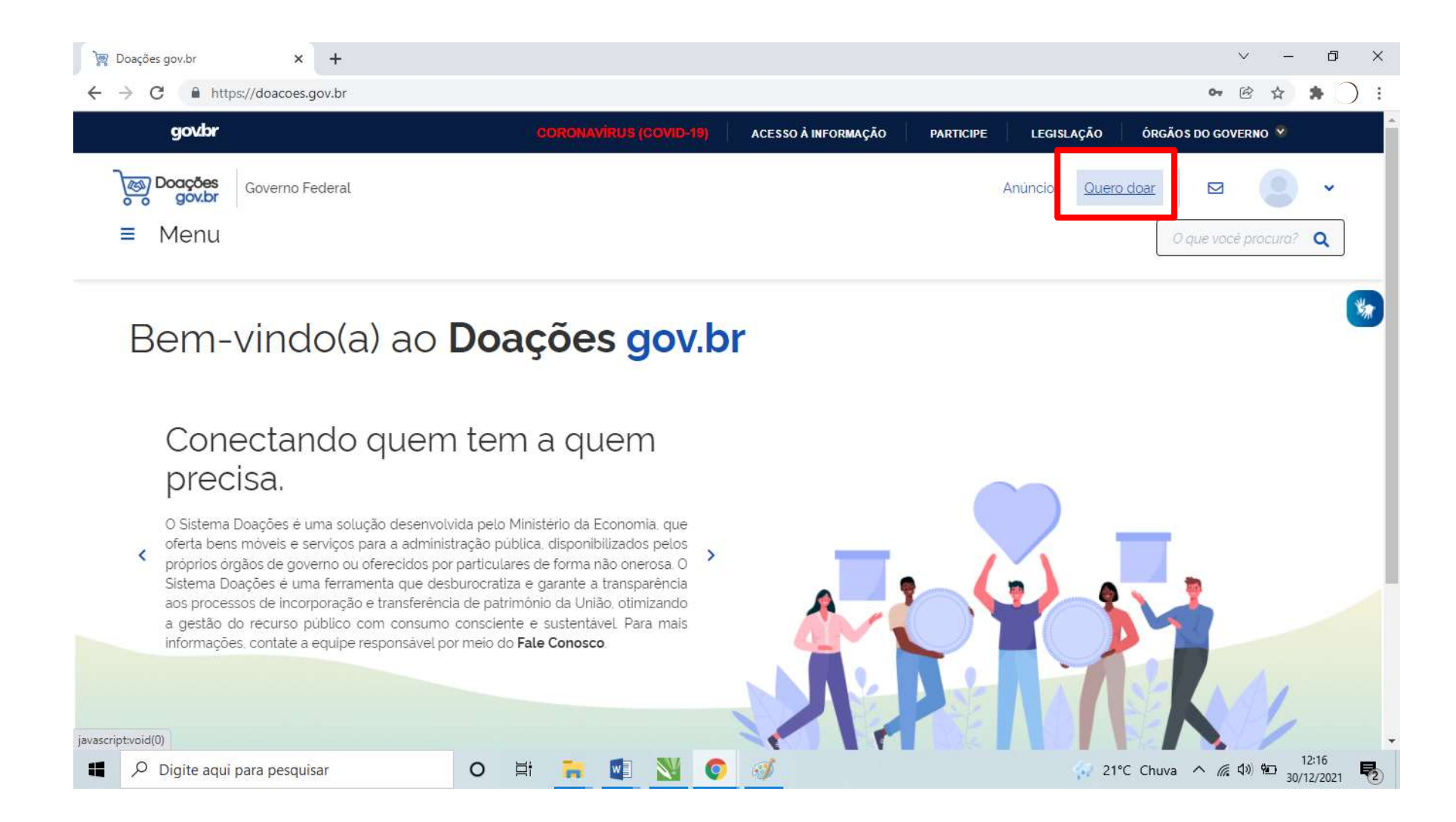

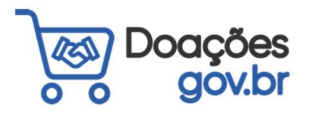

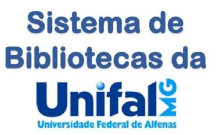

### 5) Prencha ou confira os dados de Identificação do doador e clique em

#### "Próximo"

| gov/br                       | CORONAVIRUS (COVID-19)                                                                                                    | ACESSO À INFORMAÇÃO P | ARTICIPE LEGISLAÇÃO ÓRGÃOS DO GOVERNO 🔻 |
|------------------------------|----------------------------------------------------------------------------------------------------|-----------------------|-----------------------------------------|
| Governo Federal              |                                                                                                    |                       | Anúncios Quero doar 🛛 🖂 🥥               |
| - Meria                      |                                                                                                    |                       | o que voce procura?                     |
| Meus Anúncios > Novo Anúncio |                                                                                                    |                       |                                         |
| 1                            | (2)                                                                                                    | (3)                   | (4)                                     |
| Identificação Doador         | Doação                                                                                                    | Fotos                 | Resumo                                  |
|                              |                                                                                                    |                       |                                         |
| Identificação Doador         |                                                                                                    |                       |                                         |
|                              |                                                                                                    |                       | Campos obrigatórios                     |
| Tipo de Doador"              |                                                                                                    |                       |                                         |
| PESSOA FISICA - PF           |                                                                                                    |                       |                                         |
| Nome'                        |                                                                                                    |                       |                                         |
|                              |                                                                                                    |                       |                                         |
| Email'                       | Te                                                                                                    | lefone Principal*     | Telefone Secundário                     |
|                              |                                                                                                    |                       | [197) 292923332                         |
| Localização                  |                                                                                                    |                       |                                         |
| Endereço'                    |                                                                                                    | Nün                   | nero'                                   |
|                              |                                                                                                    |                       |                                         |
| Bairro'                      | CEP.                                                                                                    |                       |                                         |
|                              |                                                                                                    |                       |                                         |
| UF'                          | Municipio                                                                                                    |                       |                                         |
|                              | <ul> <li>Image: A set of the set of the</li></ul> |                       |                                         |
|                              |                                                                                                    |                       |                                         |
|                              |                                                                                                    |                       |                                         |
| Cancelar                     |                                                                                                    |                       | Próximo                                 |
| Cancelar                     |                                                                                                    |                       | Próximo                                 |
| Cancelar                     |                                                                                                    |                       | Sistem                                  |

## 6) Preencha as informações do material a ser doado conforme indicações e clique em "Próximo".

| govder                                                                                                    | CORONAVIRUS (COVID-19) Acte                                                                    | SO À INFORMAÇÃO P       | ARTICIPE LEGISLAÇÃO     | ÓRGÃOS DO GOVERNO     | *      |
|----------------------------------------------------------------------------------------------------|------------------------------------------------------------------------------------------------|-------------------------|-------------------------|-----------------------|--------|
| Dogođes Courses Endogel                                                                                                    |                                                                                                |                         | Animalas Overed         |                       |        |
| govbr doverno redenat                                                                                                    |                                                                                                |                         | Anuncios <u>odero d</u> |                       | 2      |
| Menu                                                                                                    |                                                                                                |                         |                         | O que vocé procu      | inal Q |
| Meus Anuncios > Novo Anúncio                                                                                                    |                                                                                                |                         |                         |                       |        |
| a support and a second second                                                                                                    |                                                                                                |                         |                         |                       |        |
| 1                                                                                                    | 2                                                                                              | 3                       |                         | 4                     |        |
| Identificação Doador                                                                                                    | Doação                                                                                         |                         |                         | Resumo                |        |
| - Long - Long                                                                                                    |                                                                                                |                         |                         |                       |        |
| Joação                                                                                                    |                                                                                                |                         |                         |                       |        |
| Número do anúncio: 61213                                                                                                    |                                                                                                |                         |                         | Campos obrigat        | órios  |
| Titulo'                                                                                                    |                                                                                                |                         |                         |                       |        |
| Titulo                                                                                                    |                                                                                                |                         |                         |                       |        |
| Tipo do Material /Serviço'                                                                                                    | Categoria do Material / Serviço'                                                               |                         |                         |                       |        |
| Selecione                                                                                                    | ~                                                                                              |                         |                         |                       | ~      |
| Public .                                                                                                    |                                                                                                |                         |                         |                       |        |
| Neste deserve de ante par laterative                                                                                                    |                                                                                                |                         |                         |                       |        |
| Nesse compo deverao ser mormadas a descrição                                                                                                    | astanoba do bem ob serviço, as conaições, as especi                                            |                         |                         |                       |        |
|                                                                                                    |                                                                                                |                         |                         |                       |        |
|                                                                                                    |                                                                                                |                         |                         |                       |        |
|                                                                                                    |                                                                                                |                         |                         |                       | a      |
|                                                                                                    |                                                                                                |                         |                         |                       |        |
| Justificativa da doação                                                                                                    |                                                                                                |                         |                         |                       |        |
| Justificativa da dobção                                                                                                    |                                                                                                |                         |                         |                       |        |
|                                                                                                    |                                                                                                |                         |                         |                       |        |
| Valor Unitário Mercado'                                                                                                    |                                                                                                |                         |                         |                       |        |
| 0.00                                                                                                    |                                                                                                |                         |                         |                       |        |
|                                                                                                    |                                                                                                |                         |                         |                       |        |
|                                                                                                    | 2                                                                                              |                         |                         |                       |        |
| Localização do bem ou local de prestação do serviç                                                                                                    | 0<br>67                                                                                        |                         |                         |                       |        |
| Localização do bem ou local de prestação do serviç<br>Localização do bem ou local de prestação do servi                                                                                                    | 0<br>100                                                                                       |                         |                         |                       |        |
| Localização do bem ou local de prestação do serviç<br>Localização do bem ou local de prestação do serv                                                                                                    | o<br>lea                                                                                       |                         |                         |                       |        |
| Localização do bem ou local de prestação do serviç<br>Localização do bem ou local de prestação do servi                                                                                                    |                                                                                                |                         |                         |                       |        |
| Localização do bem ou local de prestação do servi<br>Localização do bem ou local de prestação do servi<br>Possil ônus ou Encargos'                                                                                                    | eor                                                                                            |                         |                         |                       |        |
| Localização do bem ou local de prestação do serviç<br>Localização do bem ou local de prestação do serviç<br>Rossul Onus ou Encargos"                                                                                                    | o<br>co<br>Possui Donstário;<br>⊖ sim O Não                                                    |                         |                         |                       |        |
| Localização do bem ou local de prestação do serviç<br>Localização do bem ou local de prestação do servi<br>Continuado do bem ou local de prestação do servi<br>Ossui Ônus ou Encargos'<br>Osim ONão<br>Data Limite de manifectação de interesse'                                                                                                    | Possui Donatário<br>Sim O Não                                                                  |                         |                         |                       |        |
| Localização do bem ou local de prestação do serviç<br>Localização do bem ou local de prestação do servi<br>Cacalização do bem ou local de prestação do servi<br>Sim O Não<br>Data Limite de manifestação de interesse<br>11/01/2022                                                                                                    | o<br>Possui Donatário:<br>○ Sim : O Não :                                                      |                         |                         |                       |        |
| Localização do bem ou local de prestação do serviç<br>Localização do bem ou local de prestação do serviç<br>Sensul Onus ou Encargos"<br>Sim O Não<br>Data Limite de manifestação de interesse"<br>11/01/2022                                                                                                    | oo<br>eer<br>⊖ ssui Donstário:<br>⊖ sim - O Não -                                              |                         |                         |                       |        |
| Localização do bem ou local de prestação do serviç<br>Localização do bem ou local de prestação do serviç<br>Localização do bem ou local de prestação do servi<br>Sim ONão<br>Data Limite de manifestação de interesse<br>1/07/2022<br>Contato                                                                                                    | Possul Donatário<br>Sim O Não                                                                  |                         |                         |                       |        |
| Localização do bem ou local de prestação do servi<br>Localização do bem ou local de prestação do servi<br>Localização do bem ou local de prestação do servi<br>Possui Ônus ou Encargos'<br>Sim O Não<br>Data Limite de manifestação de interesse'<br>11/01/2022<br>Contato                                                                                                    | Possui Donatário:<br>○ Sim O Não                                                               |                         |                         |                       |        |
| Localização do bem ou local de prestação do serviç<br>Localização do bem ou local de prestação do serviç<br>Dessui Onus ou Encargos"<br>Sim O Não<br>Data Limite de manifestação de interesse"<br>11/01/2022<br>Contato                                                                                                    | o<br>eo<br>Possuí Donatário:<br>⊖ Sim · O Não                                                  |                         |                         |                       |        |
| Localização do bem ou local de prestação do servi<br>Localização do bem ou local de prestação do servi<br>Simu O Não<br>Data Limite de manifestação de interesse<br>11/01/2022<br>Contato                                                                                                    | o<br>co<br>Possul Donatário:<br>Sim O Não                                                      |                         |                         |                       |        |
| Localização do bem ou local de prestação do serviç<br>Localização do bem ou local de prestação do serviç<br>Dessui Onus ou Encargos"<br>Sim O Não<br>Data Limite de manifestação de interesse<br>11/01/2022<br>Contato<br>Nome"<br>[<br>1<br>Email"                                                                                                    | o<br>Possui Donetário:<br>Sim O Não<br>■                                                       |                         |                         |                       |        |
| Localização do bem ou local de prestação do serviç<br>Localização do bem ou local de prestação do serviç<br>Docalização do bem ou local de prestação do serviç<br>Sim O Não<br>Data Limite de manifestação de interesse"<br>11/01/2022<br>Contato.<br>Nome"<br>1<br>Email"<br>1<br>Tetefone Principat"                                                                                                    | Rossui Donatărie:<br>Sim: O Năo<br>Telefone Secundario                                         |                         |                         |                       |        |
| Localização do bem ou local de prestação do servi<br>Localização do bem ou local de prestação do servi<br>Sim O Nao<br>Data Limite de manifestação de interesse:<br>11/01/2022<br>Contato<br>Nome:<br>1<br>Tetefone Principat:<br>Nome:<br>1<br>Tetefone Principat:                                                                                                    | Possul Donatário<br>Sim O Não                                                                  |                         |                         |                       |        |
| Localização do bem ou local de prestação do serviç<br>Localização do bem ou local de prestação do serviç<br>Dessui Onus ou Encargos'<br>Sim O Não<br>Data Limite de manifestação de Interesse'<br>11/07/2022<br>Contato<br>Nome'<br>Email'<br>I Testefone Principat'<br>I                                                                                                    | Possuí Donstário:<br>□ Sim O Não<br>Telefone Secundario<br>(d9) 00000000                       |                         |                         |                       |        |
| Localização do bem ou local de prestação do servi<br>Localização do bem ou local de prestação do servi<br>Localização do bem ou local de prestação do servi<br>Sim O Não<br>Data Limite de manifestação de interesse"<br>11/01/2022<br>Contato<br>Nome"<br>1<br>Tetefone Principat"<br>1<br>Vottar                                                                                                    | Possui Donatário?<br>Sim: O Não:<br>Telefone Secundario<br>(00):00000000                       |                         |                         | Privileos             |        |
| Localização do bem ou local de prestação do servi<br>Localização do bem ou local de prestação do servi<br>Sim O Não<br>Data Limite de manifestação de interesse:<br>11/01/2022<br>Contato<br>Nome'<br>1<br>Tetefone Principat:<br>1<br>Vottar                                                                                                    | Possul Donatário<br>Sim O Não                                                                  |                         |                         | Próximo               |        |
| Localização do bem ou local de prestação do serviç<br>Localização do bem ou local de prestação do serviç<br>Dossui Onus ou Encargos'<br>Sim O Não<br>Data Linte de manifestação de interesse'<br>11/07/2022<br>Contato<br>Nome'<br>Email'<br>I<br>Tesiefone Principat'<br>U                                                                                                    | No<br>Reco<br>Possui Donatário:<br>⊡ Sim. O Não<br>Telefone Secundário<br>                     |                         |                         | Próximo               |        |
| Localização do bem ou local de prestação do servi<br>Localização do bem ou local de prestação do servi<br>Dacalização do bem ou local de prestação do servi<br>Sim O Não<br>Data Limite de manifestação de interesse"<br>11/01/2022<br>Contato<br>Nome"<br>1<br>Tetefone Principal"<br>1<br>Vottar                                                                                                    | Possui Donatário*<br>Sim O Nao<br>Telefone Secundario<br>(00) 00000000                         |                         |                         | Próximo               |        |
| Localização do bem ou local de prestação do servi<br>Localização do bem ou local de prestação do servi<br>Constructos do bem ou local de prestação do servi<br>Sim O Não<br>Data Limite de manifestação de interesse:<br>11/01/2022<br>Contato<br>Nome'<br>                                                                                                    | Possul Donatário<br>Sim O Não                                                                  |                         |                         | Proximo               |        |
| Localização do bem ou local de prestoção do serviç<br>Localização do bem ou local de prestoção do serviç<br>Sim O Não<br>Data Limite de manifectação de interesse<br>11/01/2022<br>Contato<br>Pinali<br>I telefone Principat<br>Voltar                                                                                                    | no<br>tero<br>Possuí Donstário:<br>Sim O Não<br>Telefone Secundario<br>(1991:00000000          |                         | MMH/STEERS              |                       |        |
| Localização do bem ou local de prestação do serviç<br>Localização do bem ou local de prestação do serviç<br>Possul ônus ou Encargos'<br>Sim O Nac<br>Data Linite de manifestação de interesse'<br>11/01/2022<br>Contato<br>Nome'<br>Email'<br>Telefone Principat'<br>Localização<br>Voltar                                                                                                    | no<br>ero<br>Possui Donatario:<br>Sim. O Não:<br>Tetefone Secundario<br>do: opododobo:         | nadas à licença de uso. | MUNICIPAL DI LA CONTONI | Próximo<br>BRA<br>BRA |        |
| Localização do bem ou local de prestação do serviç<br>Localização do bem ou local de prestoção do serviç<br>Possui ônus ou Encargos'<br>Sim O Não<br>Data Entre de manifestação de interesse'<br>11/01/2022<br>Contato<br>Nome'<br>Email'<br>Email'<br>Telefone Principat'<br>Vottar                                                                                                    | Possui Donatário:<br>Possui Donatário:<br>Sim © Não:<br>Telefone Secundario<br>redo: popopopoo | ractas à Ucença de uso. | MAUSTERIO G             | Próximo               |        |
| Localização do bem ou local de prestação do serviç Localização do bem ou local de prestação do serviç Localização do bem ou local de prestação do servi Localização en manifestação de interesse' IL/01/2022 Contato Nome'  Total Unite de manifestação de interesse' IL/01/2022 Contato Nome'  Total Unite de manifestação de interesse' IL/01/2022 Contato Nome'  Total Unite de manifestação de interesse' IL/01/2022 Contato Nome'  Total Unite de manifestação de interesse' IL/01/2022 Contato Nome'  Total Unite de manifestação de interesse' IL/01/2022 Contato Nome'  Total Unite de manifestação de interesse' IL/01/2022 Contato Nome'  Total Unite de manifestação de interesse' IL/01/2022 Contato Nome'  Total Unite de manifestação de interesse' IL/01/2022 Contato Nome'  Dotal Unite de manifestação de interesse' IL/01/2022 Contato Nome'  Dotal Unite de manifestação de interesse Nome (IL/01/2022 Contato Nome' IL/01/2022 Contato Nome (IL/01/2022 Contato Nome (IL/01/2022 Contato Nome (IL/01/2022 Contato Nome (IL/01/2022 Contato Nome (IL/01/2022 Contato Nome (IL/01/2022 Contato Nome (IL/01/202 Contato Nome (IL/01/202 Contato Nome (IL/01/202 Contato Nome (IL/01/202 | eco<br>Possui Donatário:<br>Sim: O Nao:<br>Tetefore Secundario<br>rop: popopopo                | nadas à licença de uso. |                         |                       |        |

Na tela Doação é necessário informar os dados para identificação da obra, informar o título, o(s) autor(es), a data de publicação, estimativa de valor de mercado e a localização da obra. O valor pode ser pesquisado em sites de livrarias ou sebos (como a Estante Virtual, por exemplo). No campo "Possui Donatário" clique em **sim.** 

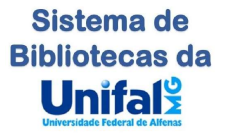

7) Em "Donatário" selecione a Universidade Federal de Alfenas nos campos "Órgão" e "Entidade Favorecida", <u>mesmo sendo apresentadas outras opções</u>.

| C A https://doacoes.gov.br/alterar-cadastro-anuncio-privado/27606 |           |                         | <b>~</b> ⓒ ☆ )        |
|-------------------------------------------------------------------|-----------|-------------------------|-----------------------|
| Boogoes Governo Federal                                           |           | Anúncios <u>Quero d</u> | oar 🛛 🖉 🕐             |
| Menu                                                              |           |                         | O que você procura? Q |
| 19 29                                                             | 3         | (4)                     | 5                     |
| Identificação Doador Doação                                       | Donatário | Fotos                   | Resumo                |
| Órgão'<br>26260 - UNIVERSIDADE FEDERAL DE ALFENAS                 |           |                         | ~                     |
| Entidade do Donatário"                                            |           |                         |                       |
| 153028 - UNIVERSIDADE FEDERAL DE ALFENAS                          |           |                         | ~                     |
| Mensagem ao Donatário                                             |           |                         |                       |
| 9                                                                 |           |                         |                       |
| Doação destinada à Biblioteca do Campus Poços de Caldas           |           |                         |                       |

No campo "Mensagem ao Donatário", indique a Biblioteca a qual se destina a doação, como no exemplo acima.

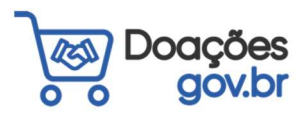

Sistema de Bibliotecas da Unifalo

#### 8) Insira a foto da obra a ser doada e o Termo de Conveniência fornecido pela Biblioteca

Clique em "PROCURAR", selecione a(s) foto(s) em seu computador, e depois clique em "PRÓXIMO":

| Governo Federal                                        |                                       |                                                          | Anúncios              | Quero doar 🛛                                        |
|--------------------------------------------------------|---------------------------------------|----------------------------------------------------------|-----------------------|-----------------------------------------------------|
| ≡ Menu                                                 |                                       |                                                          |                       | O que você procura?                                 |
| (19                                                    | 29                                    | 39                                                       | 4                     | (5)                                                 |
|                                                        |                                       |                                                          | Fotos                 | Resumo                                              |
| Fotos                                                  |                                       |                                                          |                       |                                                     |
| Número do anúncio: 27606                               |                                       |                                                          |                       |                                                     |
| - Fotos Atuais                                         |                                       |                                                          |                       |                                                     |
| <ol> <li>Você pode alterar a ordem das foto</li> </ol> | os, a primeira será a foto de capa do | o anúncio.                                               |                       |                                                     |
|                                                        |                                       |                                                          |                       |                                                     |
|                                                        |                                       |                                                          |                       |                                                     |
| 0                                                      |                                       |                                                          |                       |                                                     |
| ۲                                                      |                                       |                                                          |                       |                                                     |
|                                                        |                                       |                                                          |                       |                                                     |
|                                                        |                                       |                                                          |                       |                                                     |
|                                                        |                                       |                                                          |                       |                                                     |
| Enviar Fotos                                           |                                       |                                                          |                       |                                                     |
|                                                        |                                       |                                                          |                       |                                                     |
| + Procurar                                             |                                       |                                                          |                       |                                                     |
| + Procurar                                             |                                       |                                                          |                       |                                                     |
| (+ Procurar)                                           |                                       |                                                          |                       | Próximo                                             |
| Voltar                                                 |                                       |                                                          |                       | Próximo                                             |
| Voltar                                                 |                                       |                                                          |                       | Próximo                                             |
| Voltar                                                 |                                       |                                                          | м                     |                                                     |
| Voltar                                                 | Texto destina                         | do a exibição de informações relaci <u>onadas à li</u> s | MI                    |                                                     |
| Voltar                                                 | Texto destina                         | do a exibição de informações relacionadas à liq          | . Mi<br>cença de uso. | IISTERIO DA<br>IISTERIO DA<br>ECONOMIA<br>SISTEMA O |

#### 9) Em "Resumo" confira os dados informados.

Caso seja necessária alguma alteração, utilize o botão "Voltar".

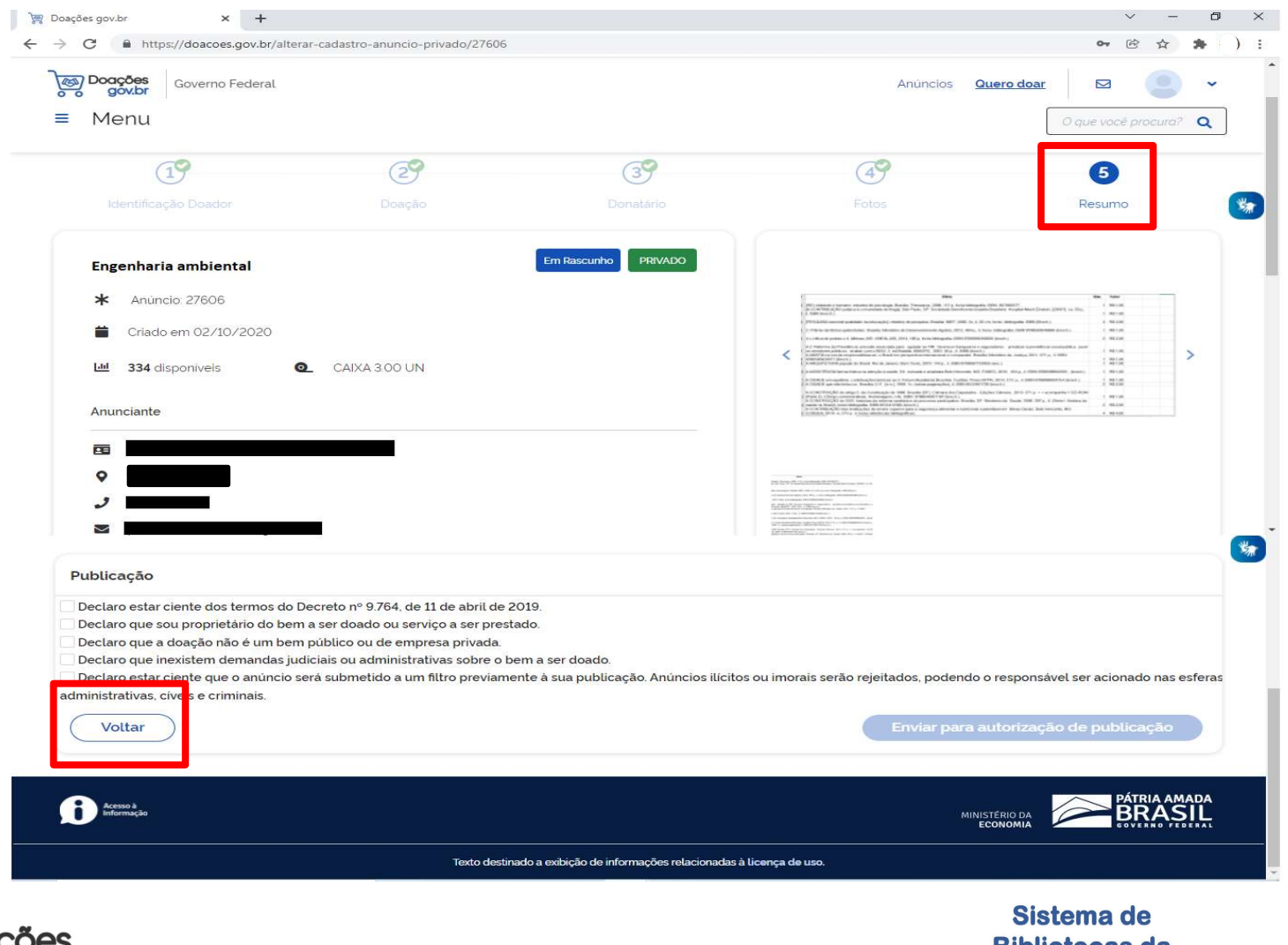

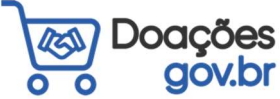

Sistema de Bibliotecas da Unifal 10) Caso esteja tudo certo, clique nas caixas de seleção para fornecer as declarações necessárias, e depois clique em "ENVIAR PARA AUTORIZAÇÃO DE PUBLICAÇÃO":

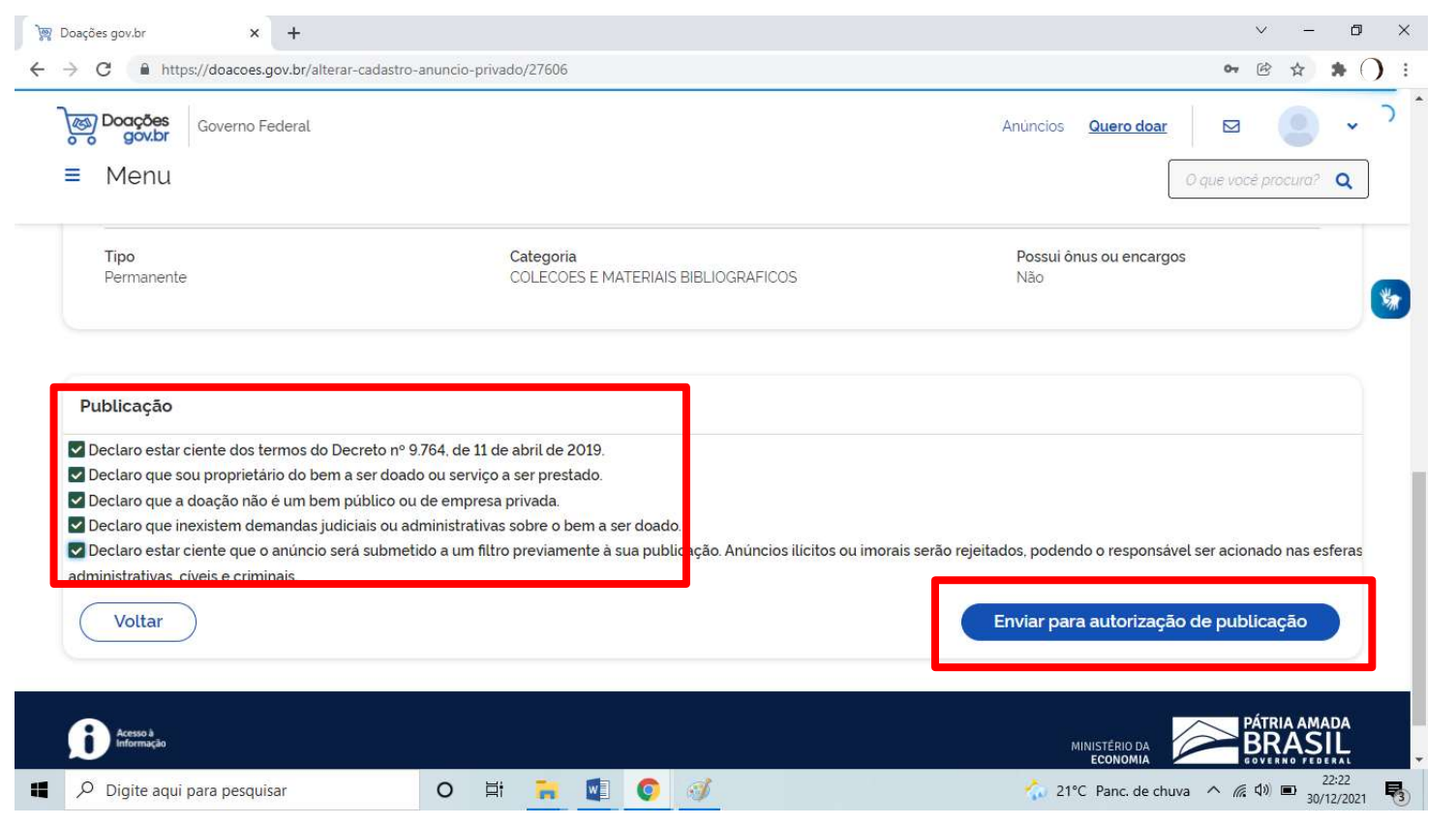

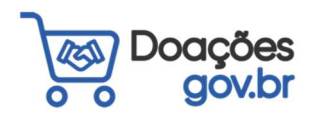

Sistema de Bibliotecas da Unifaly Unversidade Federal de Alfens

- 11) Após a inclusão do(s) anúncio(s) na plataforma, envie e-mail para a Biblioteca (ver endereços de e-mail na próxima página) e para a Divisão de Patrimônio (<u>patrimonio@unifal-mg.edu.br</u>) informando o(s) número(s) do anúncio(s).
- 12) Após a aprovação do seu anúncio na plataforma, a Biblioteca entrará em contato por e-mail informando sobre os próximos passos para efetivação da doação.

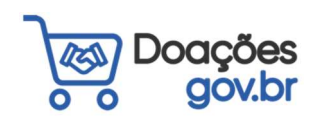

Sistema de Bibliotecas da Unifaly Unierlide Federal de Alense

#### Contatos:

- Biblioteca Central: <u>bibliotecacentral@unifal-mg.edu.br</u>
- Biblioteca da Unidade Santa Clara: <u>biblioteca.campusii@unifal-mg.edu.br</u>
- Biblioteca do Campus Poços de Caldas: <u>biblioteca.pocos@unifal-mg.edu.br</u>
- Biblioteca do Campus Varginha: biblioteca.varginha@unifal-mg.edu.br

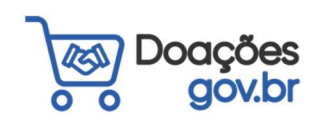

Sistema de Bibliotecas da Unifaly Universidade Federal de Alfense